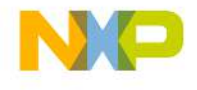

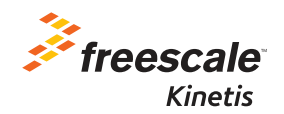

# TWR-K64F120M Quick Start Guide

Low-power MCUs at 120 MHz with FPU, up to 1 MB Flash and up to 256 KB SRAM

Tower System Development Board Platform

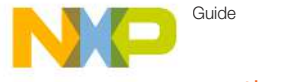

### Get to know the K64F120M Board

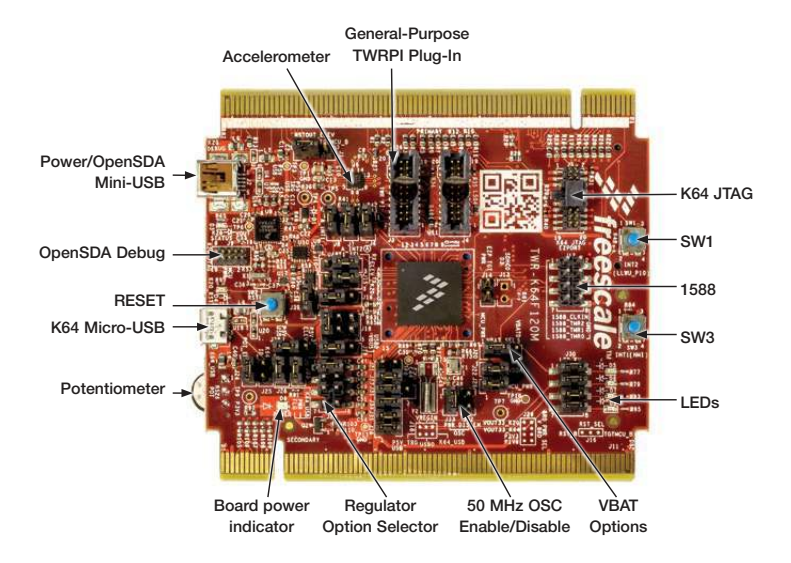

Figure 1: Front side of TWR-K64F120M

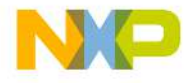

freescale.com

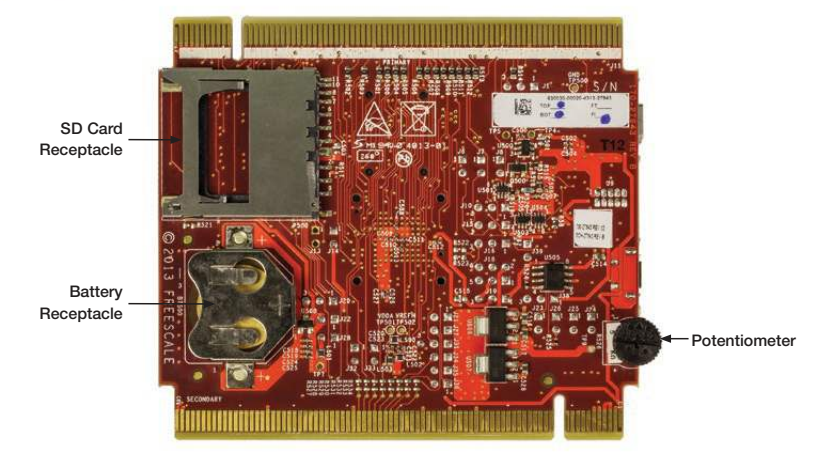

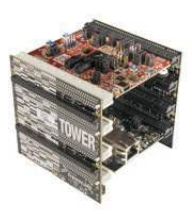

#### TWR-K64F120M Freescale Tower System Development Board Platform

The TWR-K64F120M board is designed to work either in standalone mode or as part of the Freescale Tower System, a modular development board platform that enables rapid prototyping and tool re-use through reconfigurable hardware. Begin constructing your Tower System platform today by visiting **freescale.com/Tower** for additional Tower System boards and compatible peripherals.

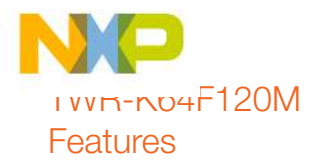

- MK64FN1M0VMD12 (120 MHz, 1 MB Flash, 256 KB RAM, FPU, USB, encryption, low power, 144 MAPBGA)
- Dual-role USB interface with Micro-AB
  USB connector
- Onboard open-standard serial and debug adaptor (OpenSDA)
- General-purpose Tower plug-in (TWRPI)
  socket
- Three-axis accelerometer (MMA8451Q)
- Four user-controlled status LEDs
- Pushbuttons for GPIO interrupts and MCU reset
- Potentiometer, SD card socket and coin cell battery holder
- Independent, battery-operated power supply for real-time clock and tamper detection modules

## Step-by-Step Installation Instructions

In this Quick Start Guide, you will learn how to set up the TWR-K64F120M board and run the included demonstrated software. For more detailed information, review the user manual at **freescale.com/ TWR-K64F120M**.

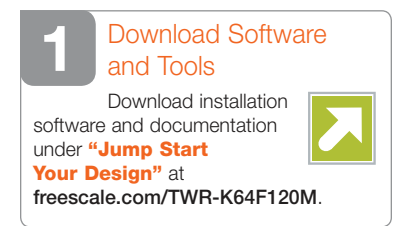

#### Install the Software and Tools

Install the P&E Micro Kinetis Tower toolkit. The toolkit includes the OpenSDA and USB to serial drivers.

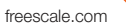

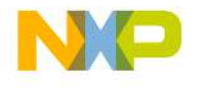

# 3 Configure the Hardware

Install the included battery into the VBAT (RTC) battery holder. Then, connect one end of the USB cable to the PC and the other end to the Power/OpenSDA micro-B connector on the TWR-K64F120M module. Allow the PC to automatically configure the USB drivers if needed.

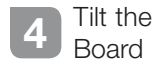

Tilt the board side to side to see the LEDs on D5, D6, D7 and D9 light up as it is tilted. While the board is held flat, press **SW2** and **SW3** to toggle LEDs D5 and D6, respectively.

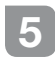

#### Download the Freescale CodeWarrior IDE and MQX<sup>™</sup> RTOS

Download the Freescale CodeWarrior IDE and MQX RTOS by clicking the relevant links at **freescale.com/CodeWarrior** and **freescale.com/MQX**.

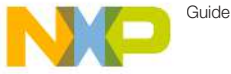

# IVVIN-N04F120M Jumper Options

The following is a list of all jumper options on the TWR-K64F120M. The default installed jumper settings are indicated in the shaded boxes.

| Jumper                           | Option | Setting | Description                                                                                                    |
|----------------------------------|--------|---------|----------------------------------------------------------------------------------------------------|
| 50 MHz Clock<br>OSC Power        | J33    | 1–2     | Enable V_BRD power supply to 50 MHz OSC                                                                               |
|                                  | J32    | 1–2     | Disable V_BRD power supply to 50 MHz OSC                                                                              |
| JTAG Board<br>Power<br>Selection | J14    | ON      | Connect 5 V output (P5V_TRG_USB) to JTAG port (supports<br>powering board from JTAG pod supporting 5 V supply output) |
|                                  |        | OFF     | Disconnect JTAG 5 V output (P5V_TRG_USB) from JTAG port                                                               |
| UART4_TX                         | J36    | ON      | Connect PTE24 as UART4_TX to Secondary TWR_ELEV                                                                       |
|                                  |        | OFF     | Disconnect PTE24 as UART4_TX to Secondary TWR_ELEV                                                                    |
| UART4_RX                         | J27    | ON      | Connect PTE25 as UART4_RX to Secondary TWR_ELEV                                                                       |
|                                  |        | OFF     | Disconnect PTE25 as UART4_RX to Secondary TWR_ELEV                                                                    |
| SDHC_WP /<br>UART4_RTS_B         | J34    | ON      | Connect PTE27 as UART4_RTS_B to Secondary TWR_ELEV or as SDHC_WP to SD card slot as write protect signal              |
|                                  |        | OFF     | Disconnect PTE27 as UART4_RTS_B to Secondary TWR_ELEV or<br>as SDHC_WP to SD card slot as write protect signal        |
| GPIO3_ELEV                       | J35    | ON      | Connect PTE28 as General-Purpose I/O to TWR_ELEV                                                                      |
|                                  |        | OFF     | Disconnect PTE28 as General-Purpose I/O to TWR_ELEV                                                                   |
| UART_CTS /<br>RTC_CLKOUT/        | J31    | ON      | Connect PTE26 as UART_CTS to Secondary TWR_ELEV or as<br>RTC_CLKOUT to primary TWR_ELEV or as Clock input for 1588    |
| 1588_CLKIN                       |        | OFF     | Disconnect PTE26 as UART_CTS to Secondary TWR_ELEV or as<br>RTC_CLKOUT to primary TWR_ELEV or as Clock input for 1588 |
| TAMPER0                          | J21    | ON      |                                                                                                    |
|                                  |        | OFF     |                                                                                                    |

freescale.com

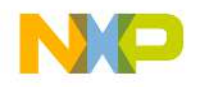

| Jumper                                          | Option | Setting | Description                                                                                                    |
|-------------------------------------------------|--------|---------|----------------------------------------------------------------------------------------------------|
| K64 VREG IN<br>Selector                         | J19    | 1–2     | VBUS Signal on micro USB connector J17 connects to K64_VREGIN to allow standalone USB operation                  |
|                                                 |        | 2–3     | VBUS signal from TWR ELEV connector connects to K64_VREGIN to<br>allow USB operation with complete Tower System  |
| 3.3 V Voltage<br>Regulator<br>Input Selector    | J18    | 1–2     | Output of USB power switch controlled by the VTRG_EN signal from the K20 MCU. Provides input to 3.3 V regulator. |
|                                                 |        | 3–4     | Output of USB power from primary elevator Pin A57 to 3.3 V regulator                                             |
|                                                 |        | 5–6     | Output of USB power from K64 VREGIN to 3.3 V regulator                                                           |
| Board Power<br>Selector                         | J29    | 1–2     | Connect K20 USB regulator output (VOUT_3V3) to onboard supply (V_BRD)                                            |
|                                                 |        | 3–4     | Connect K64 USB regulator output (VOUT_3V3) to onboard supply (V_BRD)                                            |
|                                                 |        | 5–6     | Connect 3.3 V onboard regulator output (P3V3) to onboard supply (V_BRD)                                          |
|                                                 |        | 7–8     | Connect 1.8 V onboard regulator output (P1V8) to onboard supply (V_BRD)                                          |
| MCU Power<br>Connection                         | J28    | ON      | Connect onboard 3.3 V or 1.8 V supply (V_BRD) to MCU VDD                                                         |
|                                                 |        | OFF     | Disconnect onboard 3.3 V or 1.8 V supply (V_BRD) to MCU VDD                                                      |
| MCU Power<br>VDDA for<br>Current<br>Measurement | J22    | ON      | Connect MCU_PWR (3.3 V or 1.8 V) to VDDA and VREFH                                                               |
|                                                 |        | OFF     | Disconnect MCU_PWR (3.3 V or 1.8 V) to VDDA and VREFH                                                            |
| VBAT Power<br>Source                            | J20    | 1–2     | Connect VBAT to onboard 3.3 V or 1.8 V supply                                                                    |
|                                                 |        | 2–3     | Connect VBAT to the higher voltage between MCU supply (MCU_<br>PWR) or coin cell supply (VBATD)                  |

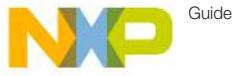

## IVVIT-N04F120M Jumper Options (cont.)

| Jumper                             | Option | Setting | Description                                                        |
|------------------------------------|--------|---------|--------------------------------------------------------------------|
| Accelerometer<br>IRQ Connection    | J7     | ON      | Connect PTA8 to INT2 pin of accelerometer                          |
|                                    | J8     | ON      | Connect PTA6 to INT1 pin of accelerometer                          |
|                                    |        | OFF     | Disconnect PTA6 and/or PTA8 from INT1 and/or INT2 of accelerometer |
| External<br>Pulldown on<br>SDHC D3 | J13    | ON      | External 10 K ohm Pulldown on SDHC_D3                              |
|                                    |        | OFF     | No pull down on SDHC_D3                                            |
|                                    | J30    | 1–2     | Connect PTE6 to Yellow/Green LED (D5)                              |
| LED<br>connections                 |        | 3–4     | Connect PTE7 to Yellow LED (D6)                                    |
|                                    |        | 5–6     | Connect PTE8 to Orange LED (D7)                                    |
|                                    |        | 7–8     | Connect PTE9 to Blue LED (D8)                                      |
| 5 V power<br>selection             | J38    | 1–2     | Connect 5 V power from OpenSDA (mini-USB) to power switch MIC2026  |
|                                    |        | 2–3     | Connect 5 V power from Elevator to power switch MIC2026            |
| Micro USB<br>power enable          | J26    | ON      | Connect PTC9 to USB power enable on power switch MIC2026           |
|                                    |        | OFF     | Disconnect PTC9 from USB power enable on power switch MIC2026      |
| Micro USB<br>Overcurrent<br>Flag   | J23    | ON      | Connect PTC8 to overcurrent flag on power switch MIC2026           |
|                                    |        | OFF     | Disconnect PTC8 from overcurrent flag on power switch MIC2026      |
| Micro USB ID<br>Selection          | J25    | ON      | USB Host / Device ID selection is controlled by PTE12              |
|                                    |        | OFF     | No ID selection USB Host/Device                                    |
| Potentiometer<br>Connection        | J24    | ON      | Connect potentiometer to ADC1_SE18                                 |
|                                    |        | OFF     | Disconnect potentiometer from ADC1_SE18                            |

freescale.com

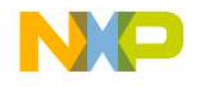

| Jumper                                             | Option | Setting | Description                                                                       |
|----------------------------------------------------|--------|---------|-----------------------------------------------------------------------------------|
| General-<br>Purpose TWRPI<br>V_BRD Power<br>Enable | J6     | ON      | Connect onboard 1.8 V or 3.3 V supply (V_BRD) to TWRPI 3 V power (GPT_VBRD)       |
|                                                    |        | OFF     | Disconnect from board 1.8 V or 3.3 V supply (V_BRD) to TWRPI 3 V power (GPT_VBRD) |
| GPIO<br>RESET_OUT_B<br>Connection                  | J1     | 1–2     | Connect PTB7 to RESET_OUT_B signal                                                |
|                                                    |        | 2–3     | RESET_OUT_B signal resets the target MCU                                          |
| Target MCU<br>UART1_RX<br>Output Selection         | J10    | 1–2     | Connect MCU's UART1_RX to OpenSDA virtual COM RX port                             |
|                                                    |        | 2–3     | Connect MCU's UART1_RX to primary Elevator (A41) UART0_RX                         |
| Target MCU<br>UART1_TX<br>Output Selection         | J15    | 1–2     | Connect MCU's UART1_TX to OpenSDA virtual COM TX port                             |
|                                                    |        | 2–3     | Connect MCU's UART1_RX to primary Elevator (A42) UART0_RX                         |
| SWD_CLK_<br>TGTMCU<br>Output Selection             | J39    | ON      | Enable the SWD_CLK_TGTMCU connection between the<br>OpenSDA and target MCU        |
|                                                    |        | OFF     | Isolate the SWD_CLK_TGTMCU connection between the<br>OpenSDA and target MCU       |
| Reset Selection<br>for SW2 Reset<br>Button         | J16    | 1–2     | Connect the reset button to target MCU before level shifter                       |
|                                                    |        | 2–3     | Connect the reset button to target MCU without passing through level shifter      |

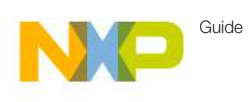

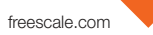

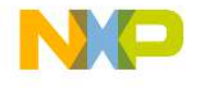

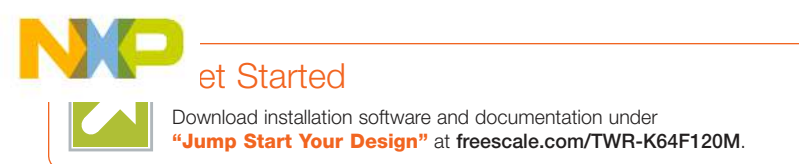

## Support

Visit **freescale.com/support** for a list of phone numbers within your region.

# Warranty

Visit freescale.com/warranty for complete warranty information.

#### For more information, visit freescale.com/ TWR-K64F120M, freescale.com/Kinetis or freescale.com/Tower

#### Join the online Tower community at towergeeks.org

Freescale, the Freescale logo, CodeWarrior and Kinetis are trademarks of Freescale semiconductor, Inc., Reg. U.S. Pat. & Tm. Off. Tower is a trademark of Freescale Semiconductor, Inc. All other product or service names are the property of their respective owners. © 2014 Freescale Semiconductor, Inc.

Doc Number: TWRK64FQSG REV 2

Agile Number: 926-78824 Rev C

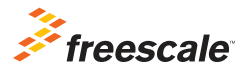